## PIT5000 Upgrade Instructions

- If PIT software is running, Press "End Test".
- Press "Yes, I really want to close the application".
- Click the following link to download a zip file containing the upgrade files: <u>www.meriam.com/assets/PIT5000Update 1.2.2.zip</u>
- Open the zip file and extract the following files to the C:\PIT5000 folder: PIT5000.exe PIT Report.xls

Config.cfg

Click Yes on the dialog asking if you would like to replace the existing file.

• The upgrade is complete. You may restart the PIT5000 application now.